## Nook

## **Kobo and Sony**

(standard eReaders with e-Ink displays)

## Before you begin, make sure that you have:

- $\checkmark$  Your library card number
- ✓ Your PIN number (if unknown, contact the library to reset)

1. From the Internet, go to <u>tinyurl.com/adobeidsignup</u> to sign up for a free Adobe ID. Select "Don't have an Adobe ID?" to begin. If you already have an Adobe ID, go to step 3.

| My                              | Adobe account                                                                                                    |
|---------------------------------|----------------------------------------------------------------------------------------------------|
| Use your<br>services<br>Adobe c | r Adobe ID to download free trials, buy products, manage orders, and access online such as Adobe® Creative Cloud™ and Acrobat.com. Plus, be a part of the thriving online community. |
| Sign ir                         | n                                                                                                    |
| Adobe ID                        |                                                                                                    |
| Email add                       | dress                                                                                                    |
| Password                        | 4                                                                                                    |
| Passwor                         | rd                                                                                                    |
| 🔲 Remo                          | ember me                                                                                                    |
| :                               | Sign in                                                                                                    |
| Don't hav                       | ve an Adobe ID?                                                                                                    |
| Trouble s                       | signing in?                                                                                                    |
|                                 |                                                                                                    |

2. Fill out the required information and select "Create". You now have an Adobe ID.

| dobe online community.                   | Acrobaticom, Pius, be a part of the trinking |  |
|------------------------------------------|----------------------------------------------|--|
| reate an Adobe ID                        |                                              |  |
| I already have an Adobe ID               |                                              |  |
| Adobe ID (Email Address)                 | First Name                                   |  |
| jdoe@domain.com                          |                                              |  |
| Password                                 | Last Name                                    |  |
|                                          |                                              |  |
| letype Password                          | Country/Region                               |  |
| Stay informed via email about Adobe prod | lucts and services. Learn more.              |  |
| I have read and agree to the Adobe Terms | of Use and Privacy Policy.                   |  |

3. Go to <u>tinyurl.com/DownloadAdobeDigital</u> to download and install Adobe Digital Editions onto your computer. Be sure to select the correct version (PC or Mac) and keep all of the defaults that are suggested during the installation.

| Products Business solutions Support & Learning Download Company Buy                                                                                                    | earch                                |
|----------------------------------------------------------------------------------------------------|--------------------------------------|
| Adobe                                                                                                    | My Adobe Privacy 📜 My cart Sign in 🚺 |
| Adobe Digital Editions Home / Download Adobe Digital Edit                                                                                                    | ons                                  |
| Overview Features Tech specs FAQ Release Notes Download Sample eBook Library                                                                                                    | Next Steps                           |
| Adobe Digital Editions 2.0 Installers<br>Locate your preferred platform and click on it to download the installer. Then run the installer on your machine to install Adobe Digital                                                                                      | Download now<br>Get support          |
| Editions.<br>Digital Editions 2.0 Update                                                                                                    | Related products                     |
| Download Digital Edition 2.0.1 Macintosh (17.3 MB)                                                                                                    | Digital Publishing Suite             |
| Download Digital Edition 2.0.1 Windows (S.7 MB)                                                                                                    | Adobe Content Server                 |
| Receving a Gatekeeper message installing on Mac? Follow these instructions                                                                                                    |                                      |
| Additional Downloads<br>Getting Started with Adobe Digital Editions eBook                                                                                                    |                                      |
| The Getting Started eBook is pre-installed with Adobe Digital Editions 20; however, it will not be installed if you install as a standard user<br>(non-admin user). If it is not installed or if you happen to remove it, you can download it using the following link. |                                      |
| Download Getting Started with Adobe Digital Editions (EPUB, 55 KB)                                                                                                    |                                      |
| Download Digital Edition 2.0 here                                                                                                    |                                      |
| Sample eBook Library                                                                                                    |                                      |
| Download sample eBooks for viewing in Digital Editions                                                                                                    |                                      |

4. When installation is complete, open Adobe Digital Editions on your computer.

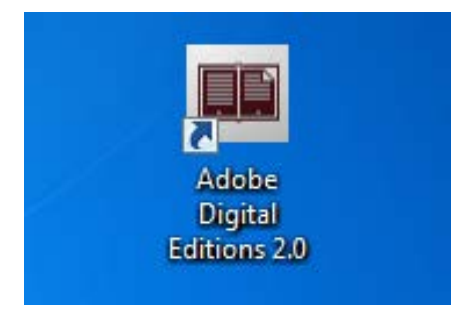

5. Click "Help" and then "Authorize Computer...".

| 💼 Ad | obe Digit | al Edit  | tions                | -                                                                                                    | -            | a 10.00 Ma           |
|------|-----------|----------|----------------------|----------------------------------------------------------------------------------------------------|--------------|----------------------|
| File | Library   | Help     |                      |                                                                                                    |              | -                    |
| Boo  | kshelve   | Ռո       | Authorize Computer   | r                                                                                                    | Ctrl+Shift+U | 1)                   |
| -AAA | All Item  | <i>d</i> | Authorization Inform | nation                                                                                                    | Ctrl+Shift+I |                      |
|      | An recht. |          | Adobe Digital Editio | ons Help                                                                                                    | F1           | tarted with Adobe D  |
|      | Not Rea   |          |                      |                                                                                                    |              | Systems Incorporated |
|      | Borrowe   | _        | About Digital Editio | ns                                                                                                    |              | ead:                 |
|      | Purchase  | ed       |                      | Alagona And A sub-Supervised and Andreas<br>and Annual Annual Annual Annual Annual<br>Meeting and an Annual Annual Annual<br>Annual Annual Annual Annual Annual Annual<br>Annual Annual Annual Annual Annual Annual<br>Annual Annual Annual Annual Annual Annual<br>Annual Annual Annual Annual Annual Annual Annual<br>Annual Annual Annual Annual Annual Annual Annual<br>Annual Annual Annual Annual Annual Annual Annual Annual<br>Annual Annual Annual Annual Annual Annual Annual Annual<br>Annual Annual Annual Annual Annual Annual Annual Annual<br>Annual Annual Annual Annual Annual Annual Annual Annual<br>Annual Annual Annual Annual Annual Annual Annual Annual<br>Annual Annual Annual Annual Annual Annual Annual Annual<br>Annual Annual Annual Annual Annual Annual Annual Annual<br>Annual Annual Annual Annual Annual Annual Annual Annual<br>Annual Annual Annual Annual Annual Annual Annual Annual Annual<br>Annual Annual Annual Annual Annual Annual Annual Annual<br>Annual Annual Annual Annual Annual Annual Annual Annual<br>Annual Annual Annual Annual Annual Annual Annual Annual<br>Annual Annual Annual Annual Annual Annual Annual Annual<br>Annual Annual Annual Annual Annual Annual Annual Annual<br>Annual Annual Annual Annual Annual Annual Annual Annual Annual Annual<br>Annual Annual Annual Annual Annual Annual Annual Annual Annual Annual Annual<br>Annual Annual Annual Annual Annual Annual Annual Annual Annual Annual Annual Annual Annual Annual Annual Annual<br>Annual Annual Annual Annual Annual Annual Annual Annual Annual Annual Annual Annual Annual Annual Annual Annual<br>Annual Annual An |              | , 0/2/2013 1:24 PM   |
|      | Recently  | Read     |                      |                                                                                                    |              |                      |
|      | Recently  | Adde     | ed                   |                                                                                                    |              |                      |

6. Enter the e-mail address and password for the Adobe ID you created in Step 2. Then click "Authorize".

| Computer Authorization                                                              |                                       |                               |  |  |
|-------------------------------------------------------------------------------------|---------------------------------------|-------------------------------|--|--|
| Adobe <sup>®</sup> Digital Edit                                                     | ions                                  |                               |  |  |
| Authorize Your Comput                                                               | ter                                   |                               |  |  |
| Authorizing your computer enables y                                                 | ou to:                                |                               |  |  |
| - Easily transfer Adobe                                                             | DRM protected items between multiple  | computers and mobile devices. |  |  |
| - Read Adobe DRM protected items on up to three computers and three mobile devices. |                                       |                               |  |  |
| - Restore your content                                                              | from backup should you ever need to r | e-install the OS.             |  |  |
| Select eBook vendor, then enter yo                                                  | ur login ID and password below        |                               |  |  |
| eBook Vendor:                                                                       | Adobe ID 🔹                            | Create an Adobe ID            |  |  |
| Adobe ID:                                                                           |                                       |                               |  |  |
| Password:                                                                           |                                       | I forgot my password          |  |  |
|                                                                                     |                                       |                               |  |  |
|                                                                                     |                                       |                               |  |  |
| I want to authorize my computer of                                                  | without an ID                         |                               |  |  |
| Cancel                                                                              |                                       | Authorize                     |  |  |

7. Plug your eReader into your computer with a USB cable. If the following screen automatically appears, click "Authorize Device" and continue to step 9. If it does not appear, proceed to step 8.

| ADOBE® DIGITAL EDITIONS                                                                                                    |                                              |
|----------------------------------------------------------------------------------------------------|----------------------------------------------|
| Device Setup Assistant<br>A mobile device has been detected. To transfer protected items between your Dig<br>library and this device, both the device and the computer must be authorized wit<br>Adobe ID.<br>To authorize this device with your Adobe ID templeI555@gmail.com, click Autho | gital Editions<br>h the same<br>rize Device. |
| Don't ask again for this device Cancel                                                                                                    | uthorize Device                              |

8. Find your eReader under "Devices" in the left pane of Adobe Digital Editions. Click the settings icon and then "Authorize Device..." to authorize your eReader to download eBooks.

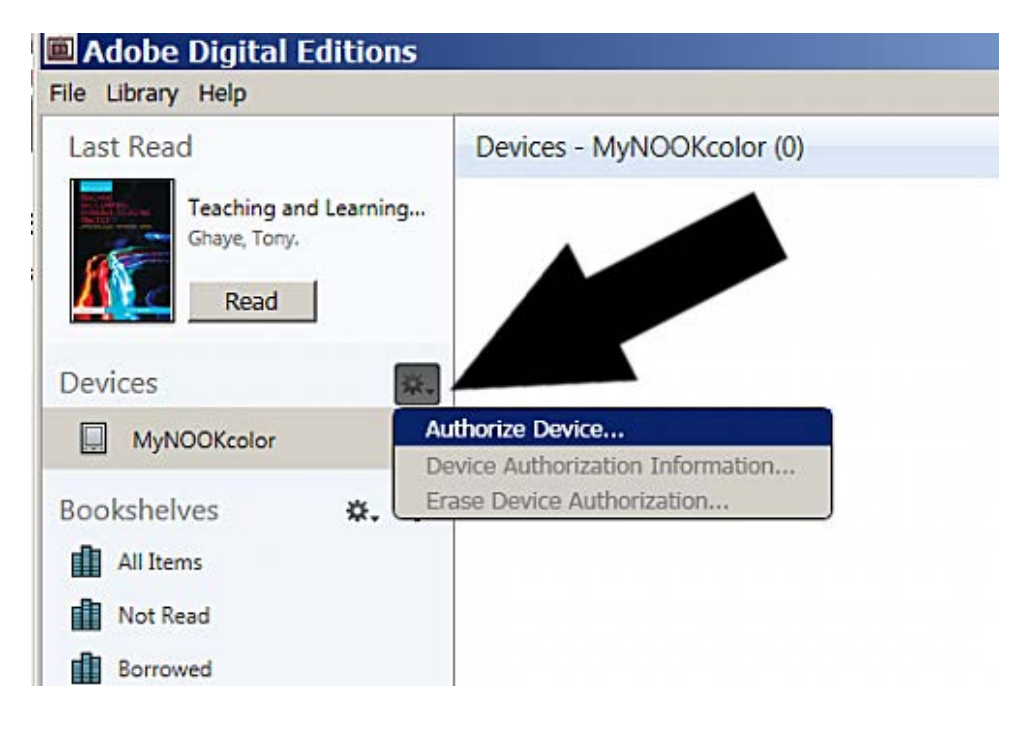

9. From the Internet, go to the library's web site (<u>www.fmb.lib.fl.us</u>) and select "eBooks" at the top of the page to browse the library's eBook catalog.

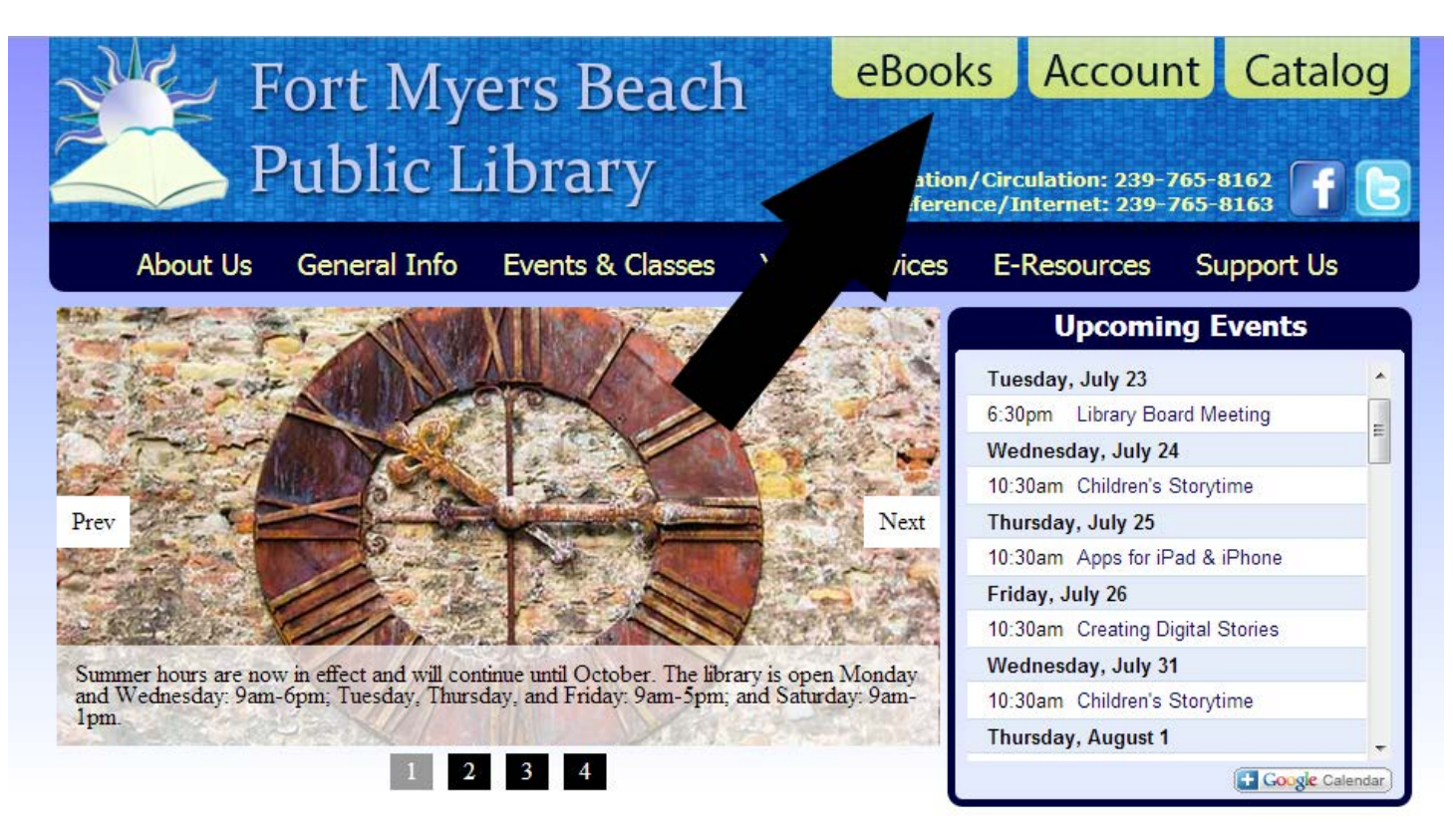

10. Search for a title by keyword (title, author, or subject) or genre (romance, mystery, etc.). Click on the cover of any book you would like to download or learn more about.

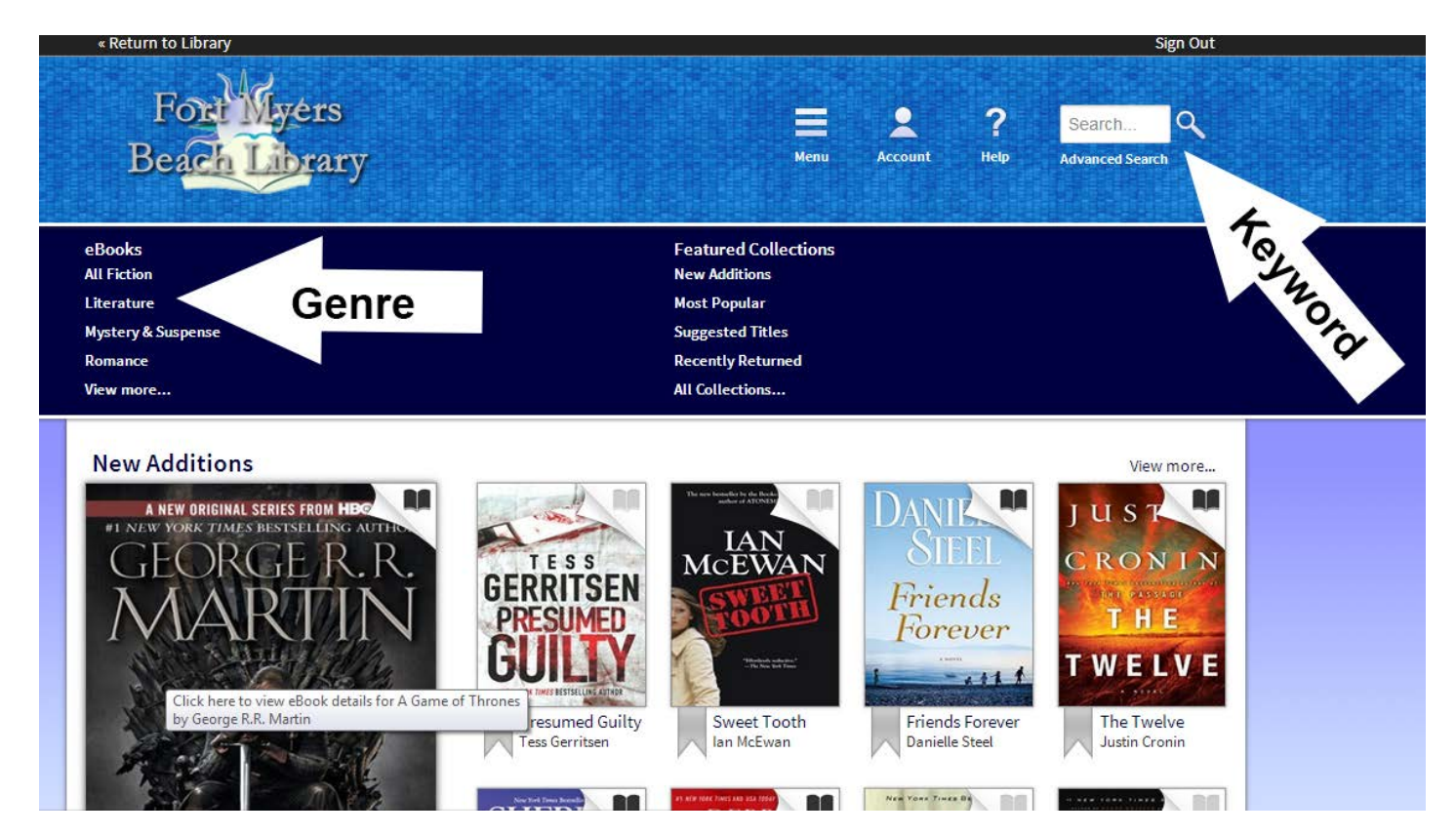

11. When you find an eBook that you would like to download, select "Borrow". If the eBook is currently checked out, there will be an option to "Place a Hold" to join the waiting list. If you place a hold, you will receive an e-mail when the book is available.

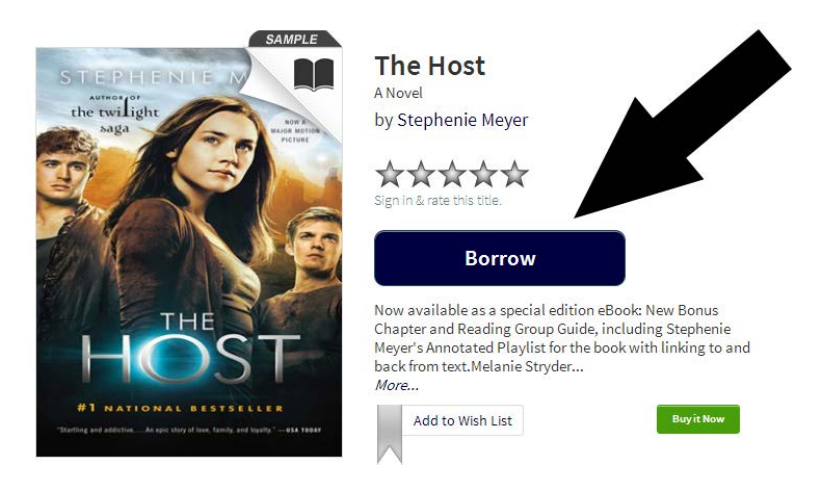

12. If you haven't signed in to the eBook catalog already, sign in now at the prompt with your library card number and PIN number.

| Enter your Library card number and PIN to sign in. |
|----------------------------------------------------|
| Library card number                                |
|                                                    |
| PIN                                                |
| Sign In                                            |
| Remember my login information on this device.      |

13. To download the eBook, select "Download", check "EPUB eBook", and then select "Confirm & Download". In your browser, find the downloaded file and select "Open" (each web browser varies slightly). You should automatically be taken to Adobe Digital Editions.

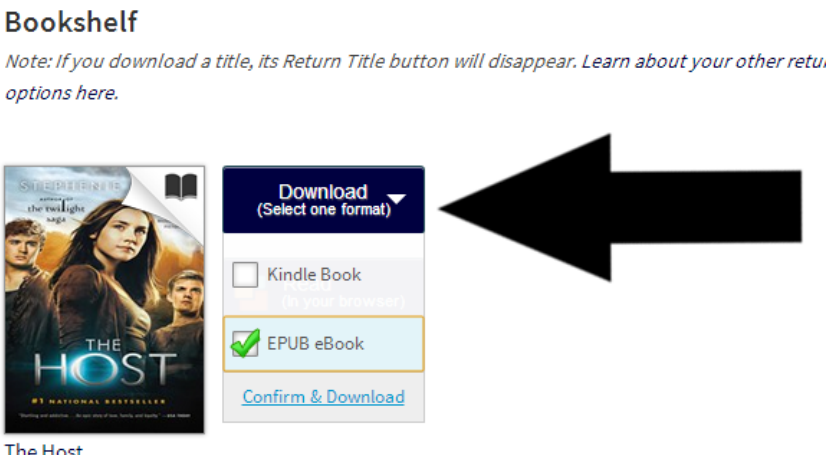

The Host Stephenie Meyer 14. Make sure that your eReader is plugged into your computer. From Adobe Digital Editions, select the eBook that you downloaded. Click, hold, and drag the eBook to your eReader which should appear under "Devices" in the left pane.

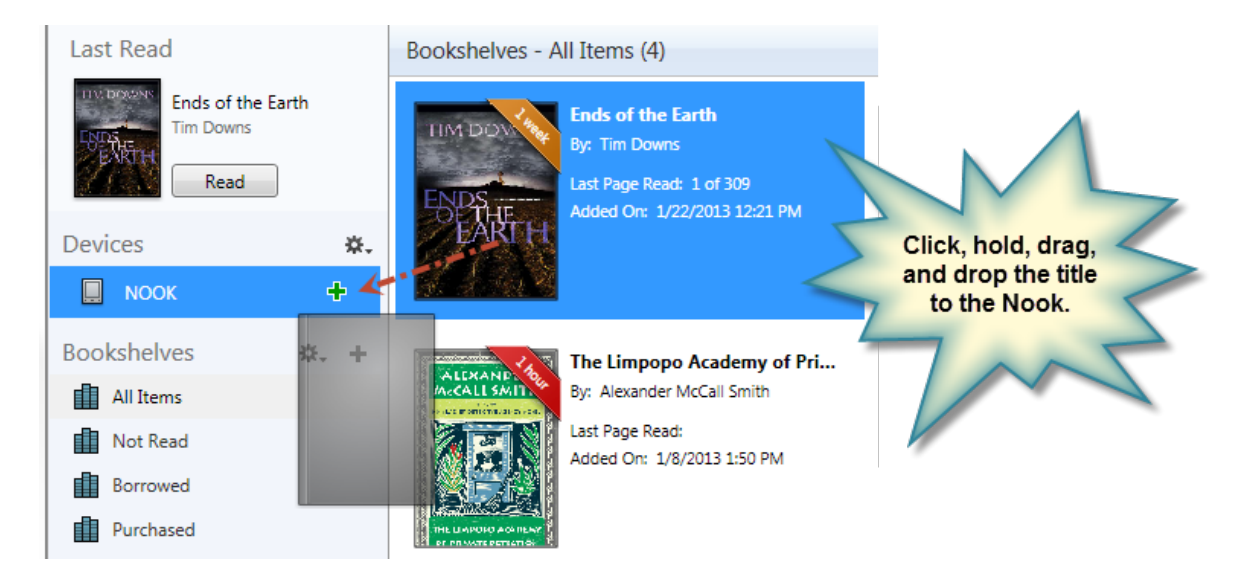

15. Your book is now ready to read on your eReader! If you would like to return your eBook before the lending period expires, right click on the eBook in Adobe Digital editions and select "Return Borrowed Item".

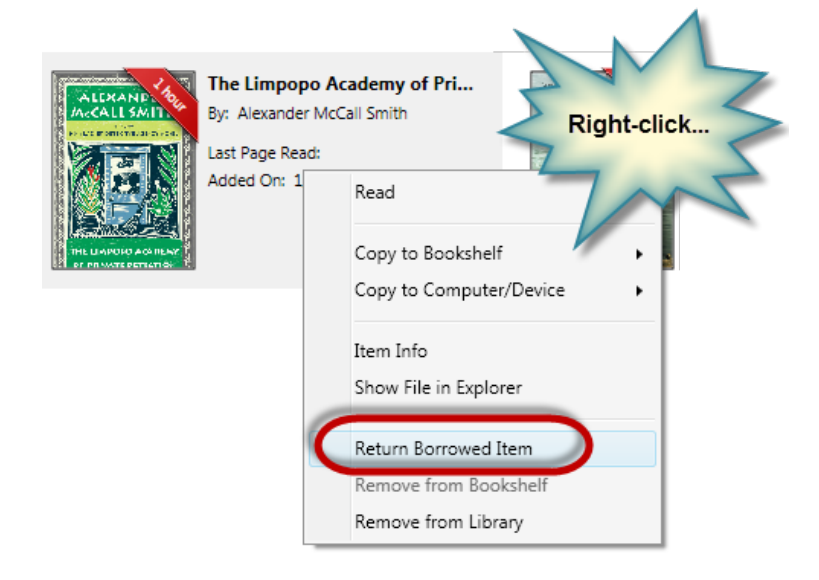